# My Fireplace APP OPERATION INSTRUCTIONS

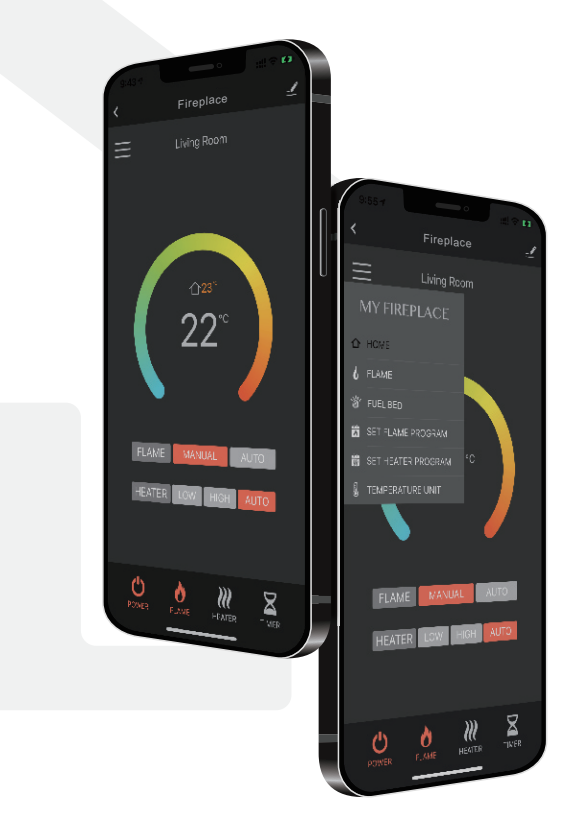

## CONTENTS

| Download the APP and Register an account                | 1  |
|---------------------------------------------------------|----|
| Add device                                              | 2  |
| Fuction instructions ————                               | 5  |
| Device information ———————————————————————————————————— | 10 |
| Rename your device                                      | 10 |
| Create a home                                           | 11 |
| Add member                                              | 11 |
| Share device                                            | 13 |

### Download the APP and Register an account

1 Download "Tuya Smart" APP. 2 Click "Sign Up".

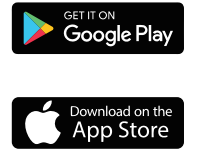

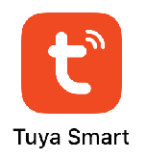

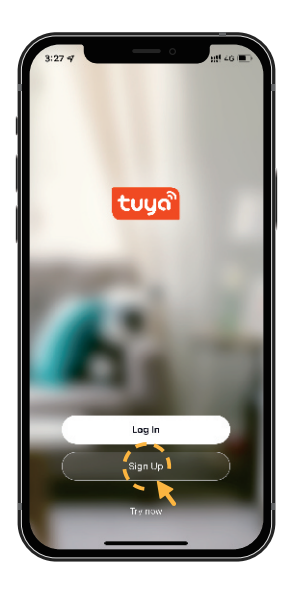

3 Choose your country. Enter your mobile number or a valid Email address to get verification code.

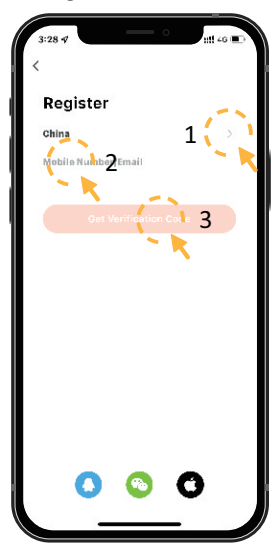

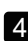

4 Enter the verification code.

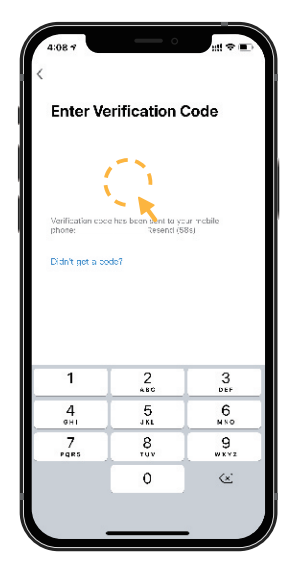

**5** Set password to complete the registration.

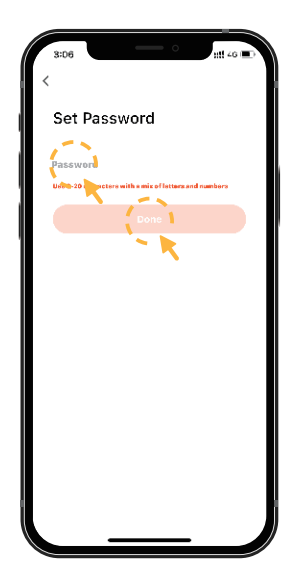

Add device

1

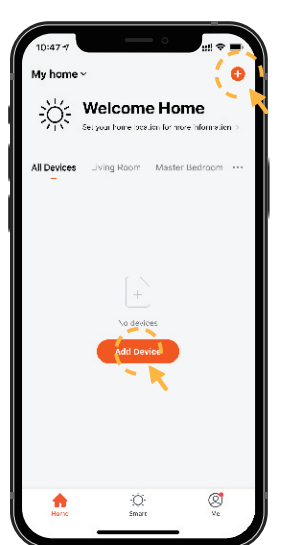

Click "Add Device" or "+".

Olick "Small Home Appliance" from the list, then click "Fireplace(Wi-Fi)".

3 Select WiFi network and enter the password. Click "Next".

۱1

3

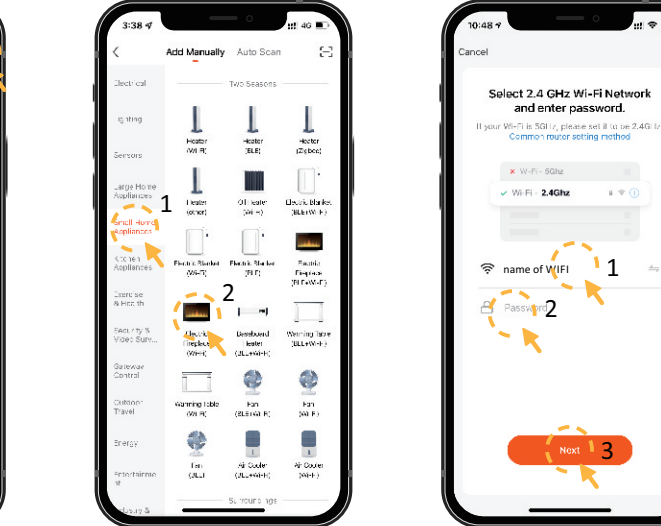

- NOTE: Make sure your router is using a 2.4 GHz channel. The distance between the router and fireplace isn't less than 50cm.
- Turn on the appliance, then press and hold the WiFi button 4 until you hear 3 beeps. The WiFi indicator and fuel bed start to flash.

5 Choose the EZ Mode, confirm the indicator is flashing and click "Next".

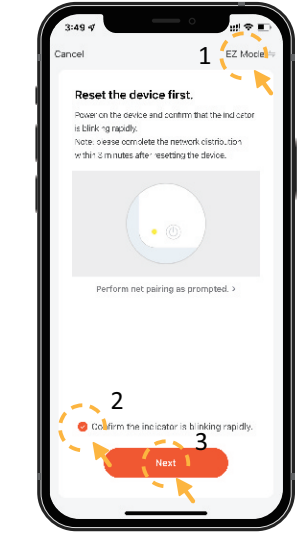

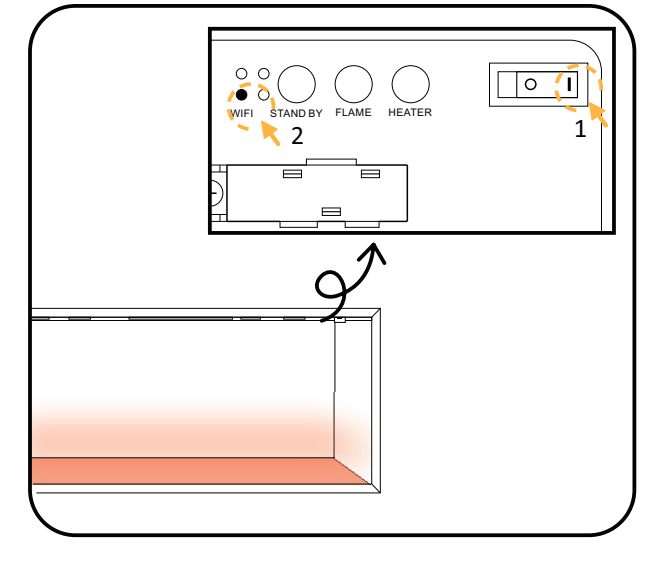

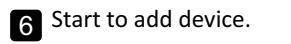

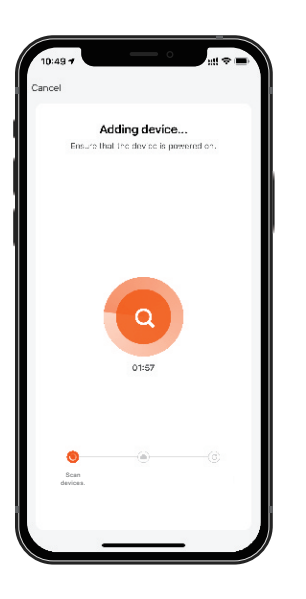

| 7 | Added. Fuel bed becom-   |
|---|--------------------------|
|   | es in green and stops to |
|   | flash.                   |

8 Click "Done" to complete pairing.

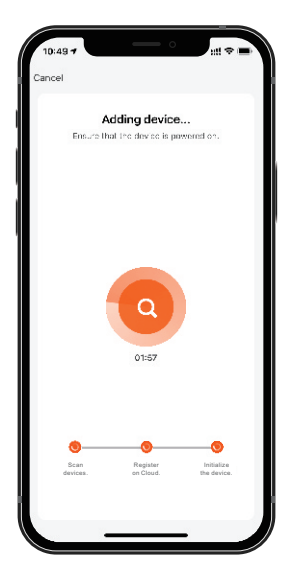

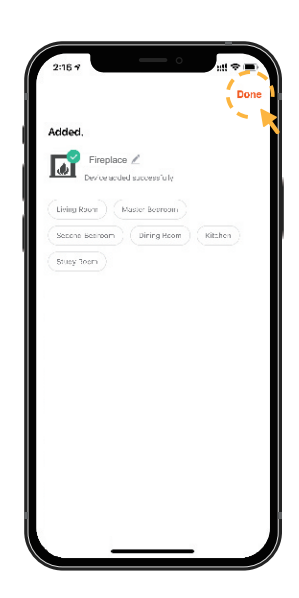

If the pairing is failed in EZ Mode, please try AP Mode.

9 Press the WiFi button, you will hear 3 beeps, then keep pressing until you hear other **5 beeps** and the indicator flashes quickly.

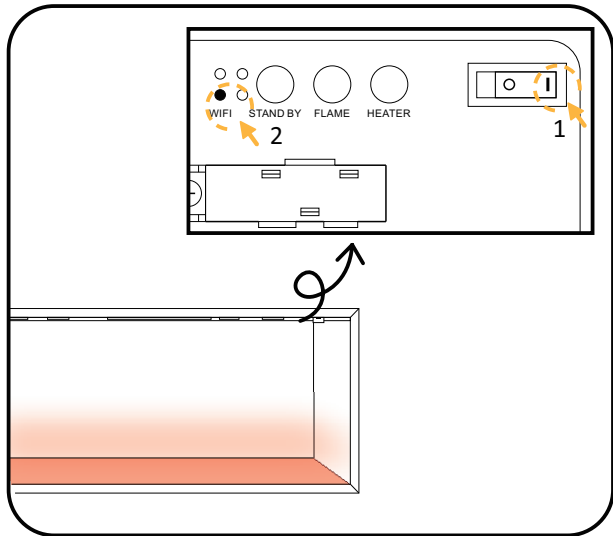

Choose the AP Mode, confirm the indicator is flashing and click "Next".

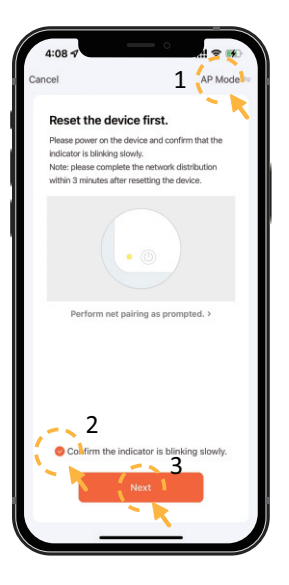

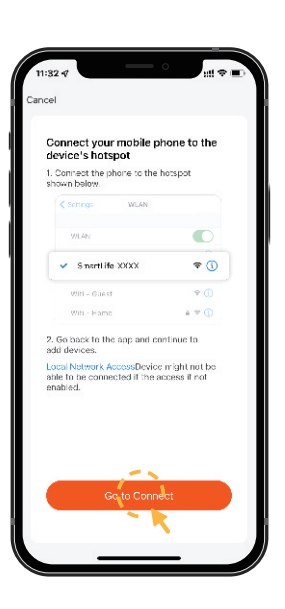

Click "Go to Connect".

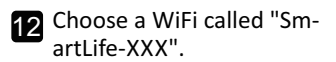

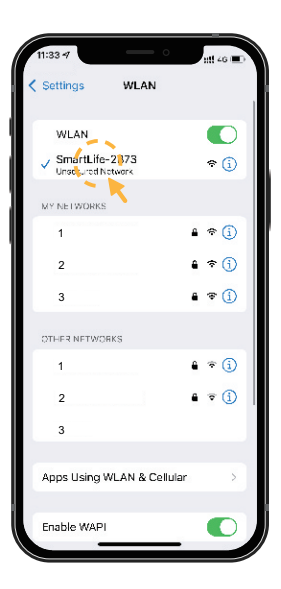

**13** Go back to the APP. Start to add device.

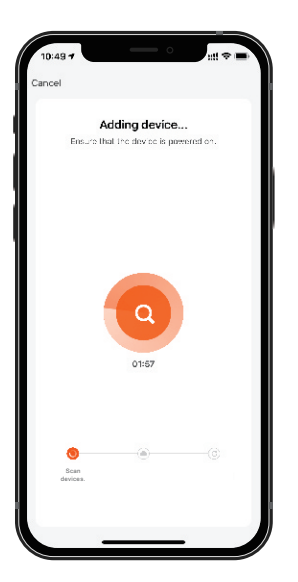

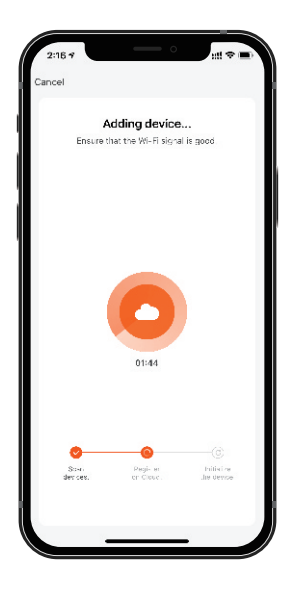

14 Adding device.

Added. Fuel bed becomes in green and stops to flash.

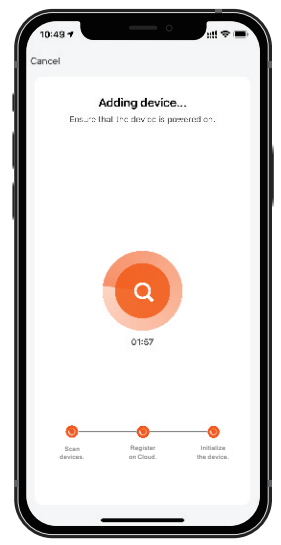

**16** Select the right home, click the name of fireplace to enter the homescreen.

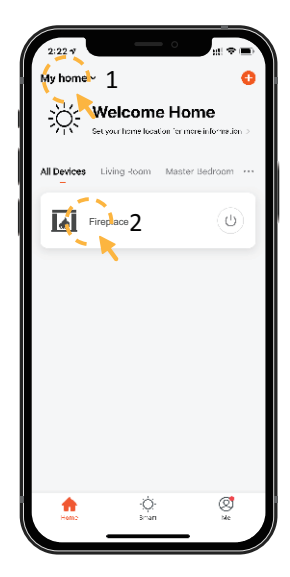

# 23 FLAME C) **O** FLAME

**Fuction instructions** 

FLAME MODE

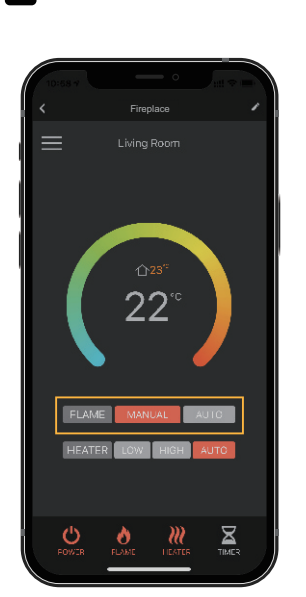

HEATER MODE

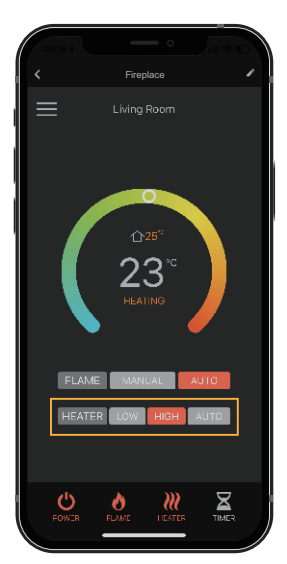

NOTE: Only when you set a weekly timer to the flame or heater, the AUTO mode willl work properly. — 5 —

### FLAME ADJUSTMENT

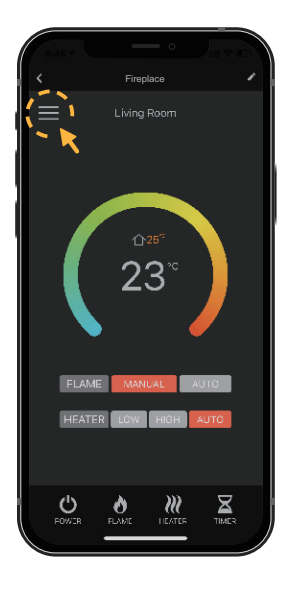

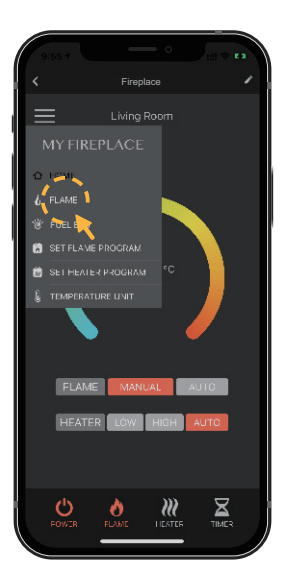

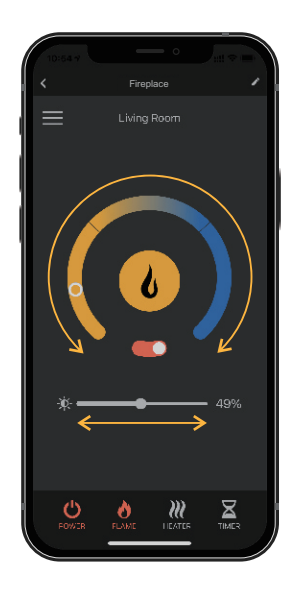

FUEL BED ADJUSTMENT

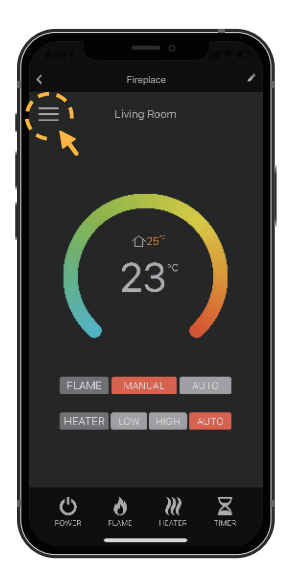

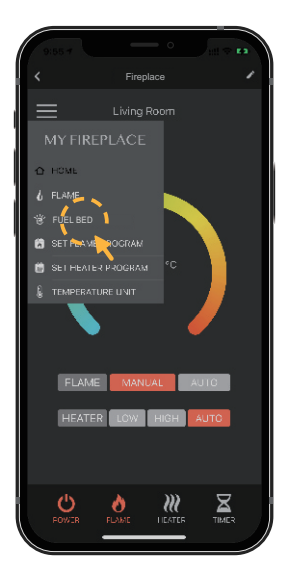

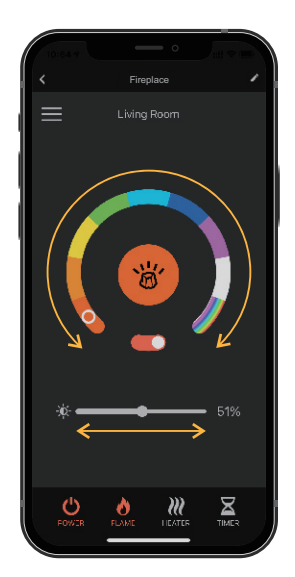

SET FLAME PROGRAM: Up to 4 time periods a day. 3 different weekly schedules.

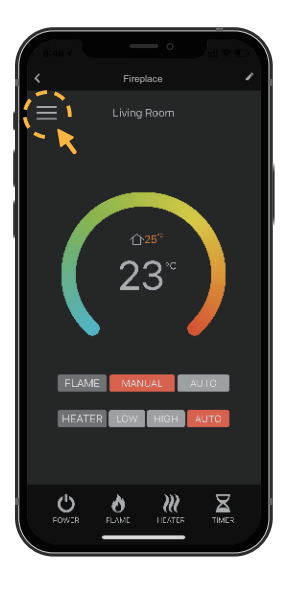

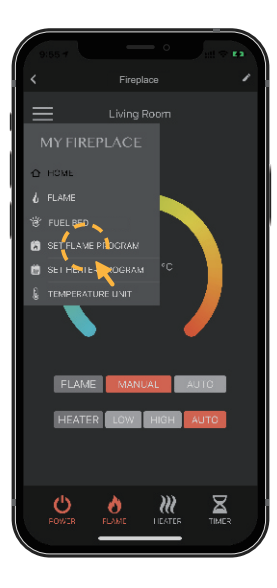

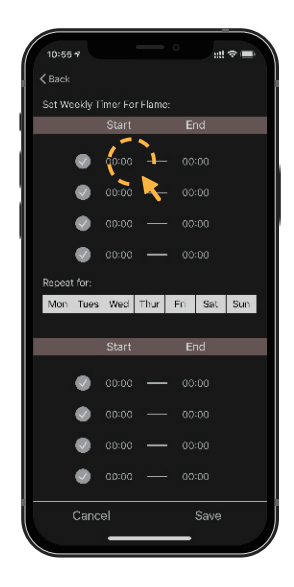

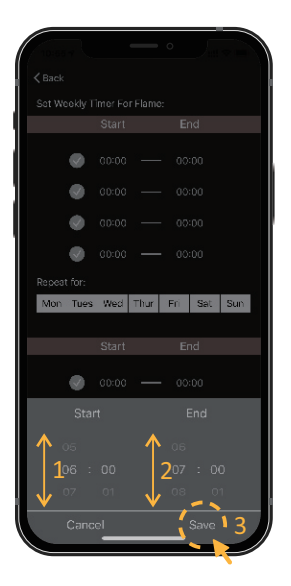

| 10:56 <del>v</del> |              |        | ::!!    | * <b>•</b> |
|--------------------|--------------|--------|---------|------------|
| <b>&lt;</b> Back   |              |        |         |            |
| Set Weel           | dy Timer For | Flame: |         |            |
|                    | Start        |        | End     |            |
| 13                 | 1<br>06:00   |        |         |            |
| <b>`</b> 4         | 2 17:00      |        |         |            |
| •                  | 00:00        |        |         |            |
| •                  | 00:00        |        |         |            |
| Repeat             | 2            |        |         |            |
| Mon T              | ues Wed      | Thur i | ini Sat | Sun        |
| · •                |              |        |         |            |
|                    | Start        |        | End     |            |
| •                  | 00:00        |        |         |            |
|                    | 00:00        |        |         |            |
| •                  | 00:00        |        |         |            |
| •                  | 00:00        |        |         |            |
|                    | ancel        |        | Save    |            |
|                    |              |        |         |            |

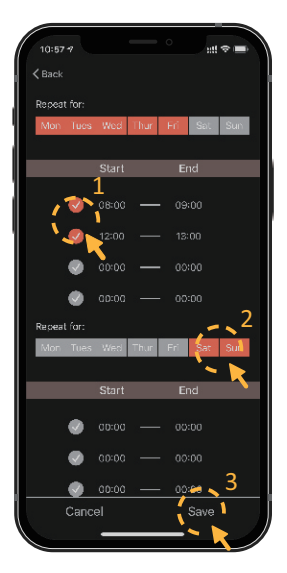

- 7 ----

### **TEMPERATURE UNIT**

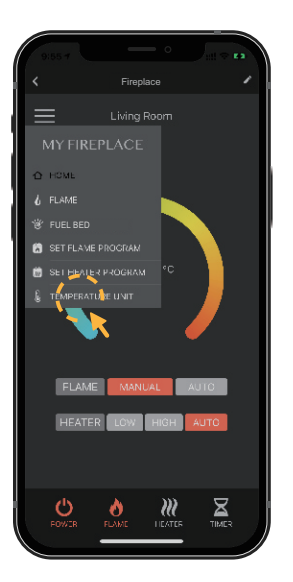

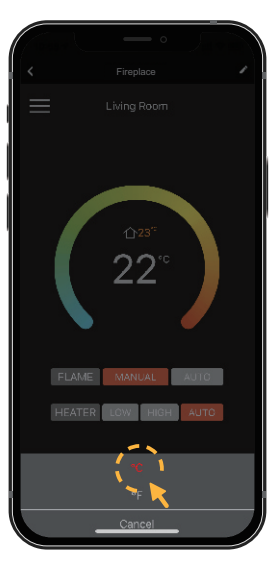

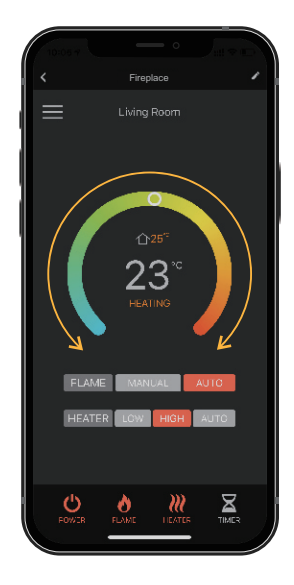

SET HEATER PROGRAM: Up to 4 time periods a day. 3 different weekly schedules.

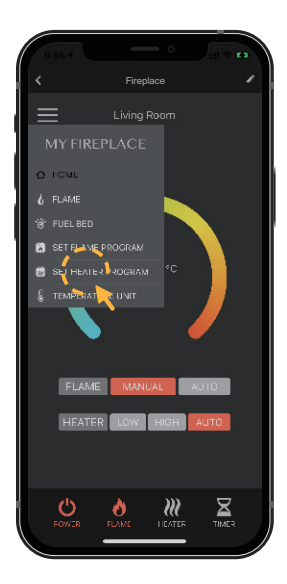

| 11:07            |           |       |          | uti 🗢 🖿 |
|------------------|-----------|-------|----------|---------|
| <b>&lt;</b> Back |           |       |          |         |
| Sot Wo           | ekly Time | r For | Heator:  |         |
|                  | Start     |       | End      | Temp    |
| ۲                | 07:00     | 4     |          |         |
| ۲                | 11:00     |       |          | 22°C    |
| ۲                |           |       |          |         |
|                  |           |       |          |         |
| Repeat           |           |       |          |         |
| Mon              | Tues W    | ed 1  | Thur Fri | Sat Sun |
|                  |           |       |          |         |
|                  | Start     |       | End      | Temp    |
| ۲                |           |       |          |         |
| ۲                |           |       |          |         |
|                  |           |       |          |         |
| ۲                |           |       |          |         |
|                  | Cancel    |       |          | Save    |
|                  | -         |       |          |         |

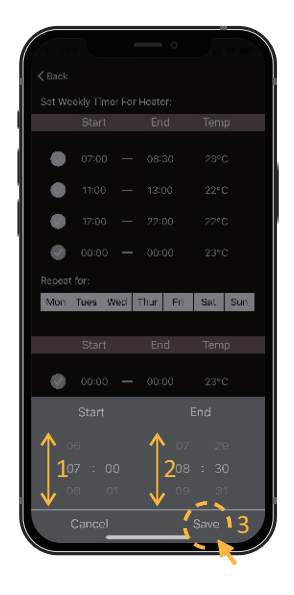

MANUAL HEATING ADJUSTMENT

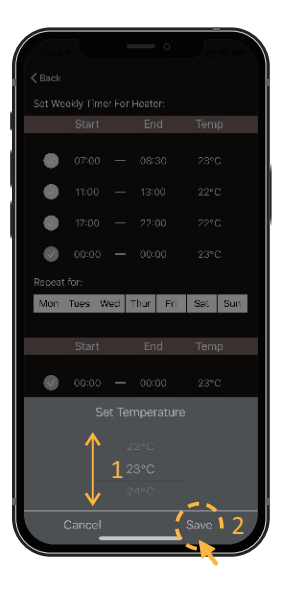

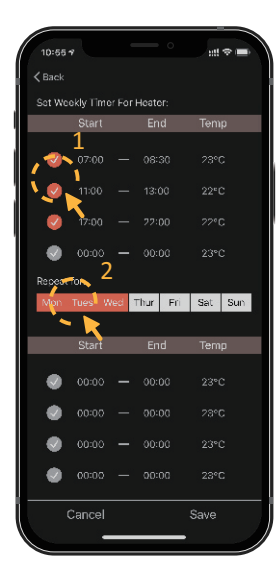

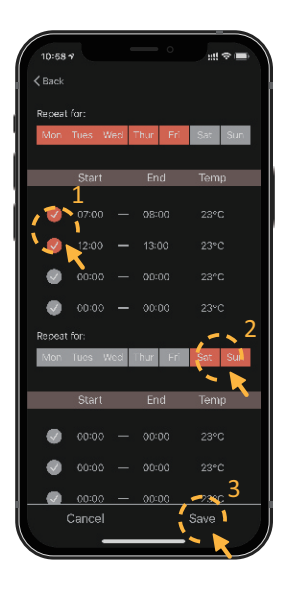

TIMER

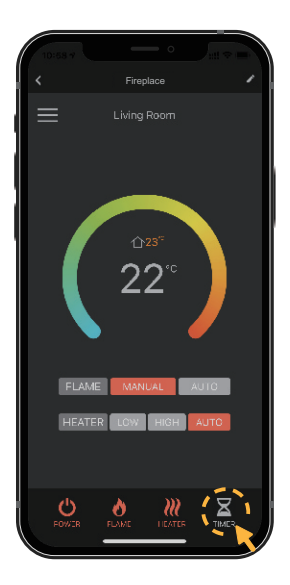

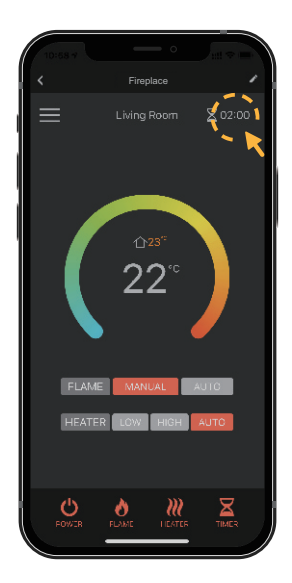

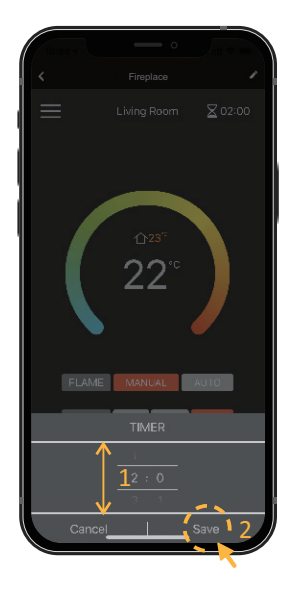

### **Device** information

Virtual ID, IP, Mac, Timer Zone and so on.

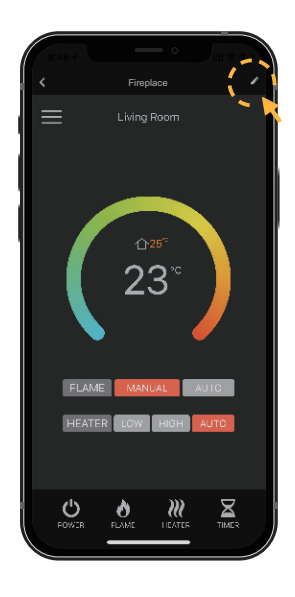

# Nor59 4 ## \* \* Comparison ## \* Fireplace > Device Information > Tap-to-Run and Automation > Device Cit if Not Incation > Off ine Notification > Others > Croate Group > HAQ & Hoodback > Add to Home Screen > Chock Dovice Network Etheck New >

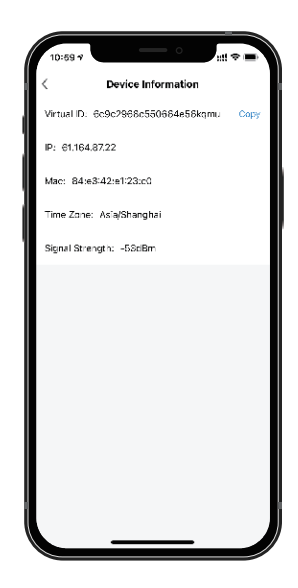

### Rename your device

1 Click " 🗹 ".

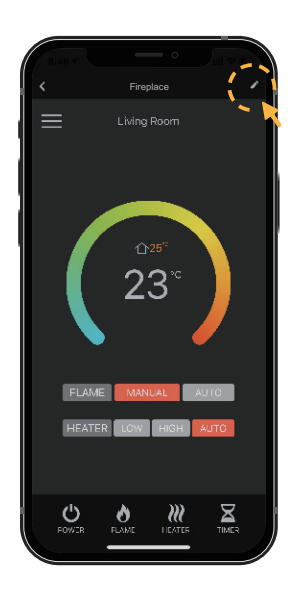

**2** Click " $\angle$  ". You can create a new name for your device.

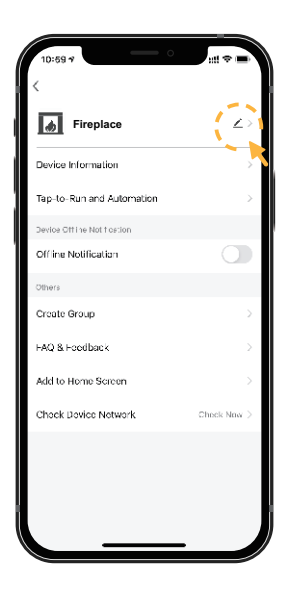

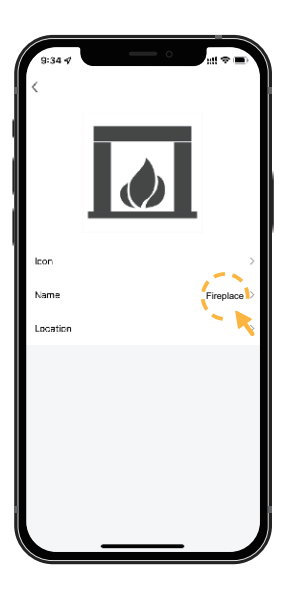

### Create a home

### 1 Click "Home Management". 2 Click "Create a home".

9.40 \*

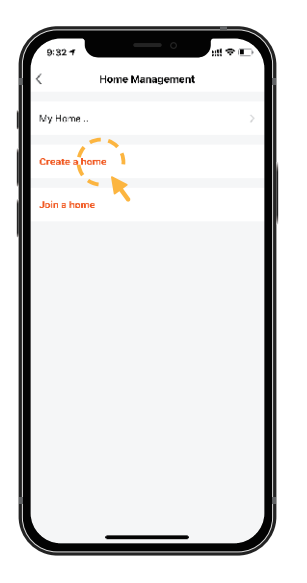

| 3 | Enter home name, sel- |
|---|-----------------------|
| • | ect home location and |
|   | rooms, Click "Save".  |

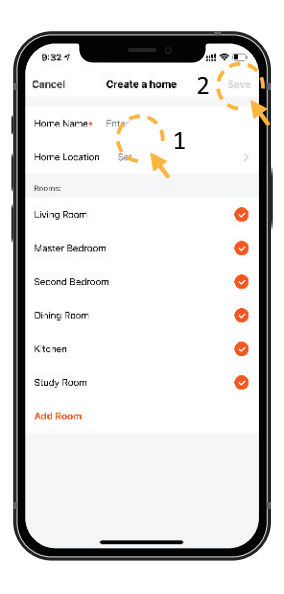

4 Click "Done", the home

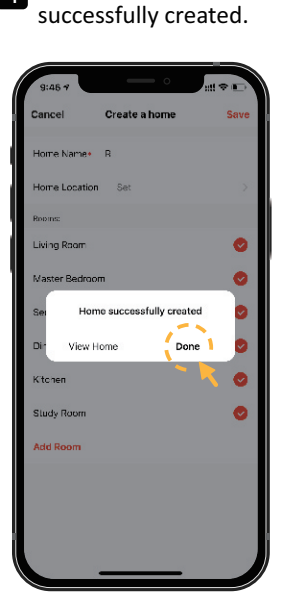

Add member

Select "Me" → "Home Management" → "Name of Home" → "Home Settings". Select "Add Member".

NOTE: DownLoad the APP for your new member firstly.

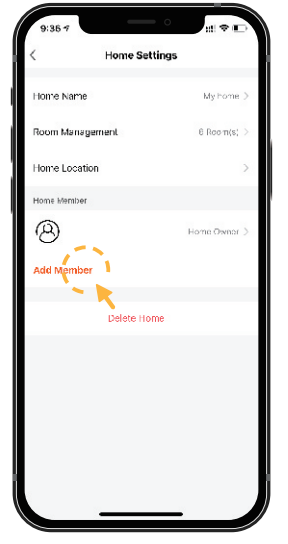

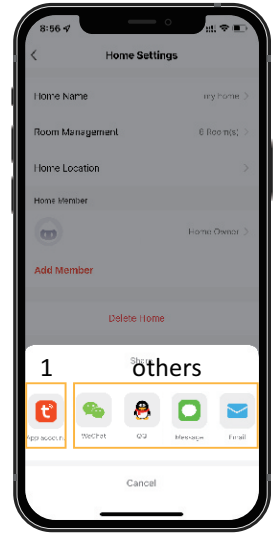

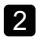

Select 1: "APP account". NOTE: It's the new member's account, not your own's.

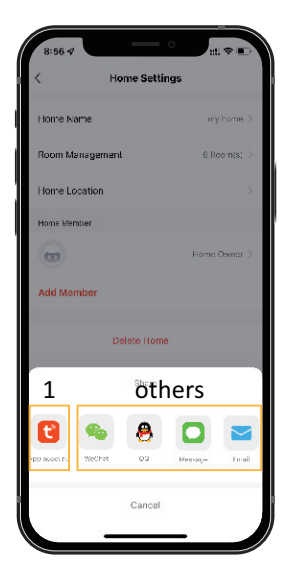

| 9:08 4                             |                                                                                                    |                            |
|------------------------------------|----------------------------------------------------------------------------------------------------|----------------------------|
| Cancel                             | Add Member                                                                                                    | Save                       |
| Name                               | Please enter a home me                                                                                          | mber name                  |
| Region                             | China                                                                                                    |                            |
| Account                            | Please enter your accou                                                                                         | nt                         |
| Only after woon<br>secone a tamily | oting the inviction of the acrount management of the second second second second second second second second se | it owner<br>oant functions |
| Fami y Role                        | Commo                                                                                                    | n Memoer 🔾                 |
|                                    |                                                                                                    |                            |
|                                    |                                                                                                    |                            |
|                                    |                                                                                                    |                            |
|                                    |                                                                                                    |                            |
|                                    |                                                                                                    |                            |
|                                    |                                                                                                    |                            |
|                                    |                                                                                                    |                            |
|                                    |                                                                                                    |                            |
|                                    |                                                                                                    |                            |

3 Select "Others" to get invitation code. Then go to "Me > Home Management > Join Home" and enter the code. Select the Home and ready for operate the appliance.

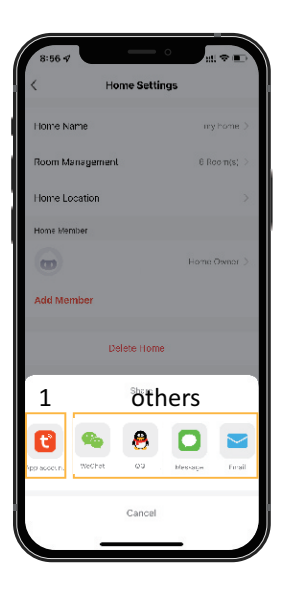

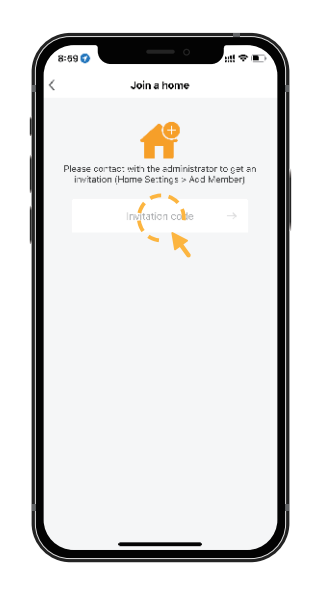

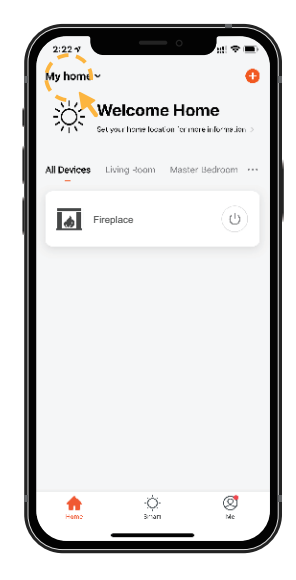

### Share device

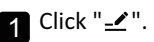

Fireplace Fireplace Living Room Living Room COSE 23°C COSE MANUAL AUTO HEATER LOW HIGH AUTO HEATER LOW HIGH AUTO

| 10:20 7                   |             |
|---------------------------|-------------|
| Fireplace                 | ∠>          |
| Device Information        | >           |
| Tap-to-Run and Automation | >           |
| Others                    |             |
| Share Device              | >           |
| Create Group              | 2           |
| FAQ & Feedback            | >           |
| Add to Home Screen        | >           |
| Chock Dovice Notwork      | Chock Now > |
| Remove Device             |             |
|                           |             |
|                           |             |
|                           |             |
|                           |             |

2 Click "Share Device".

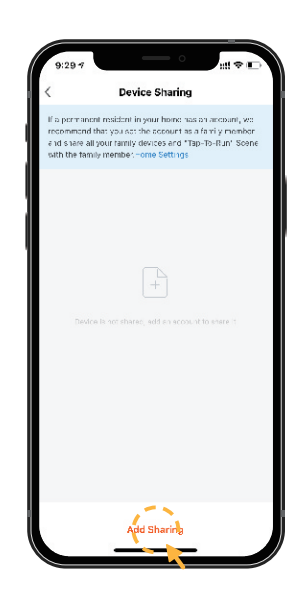

3 Click "Add Sharing".

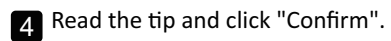

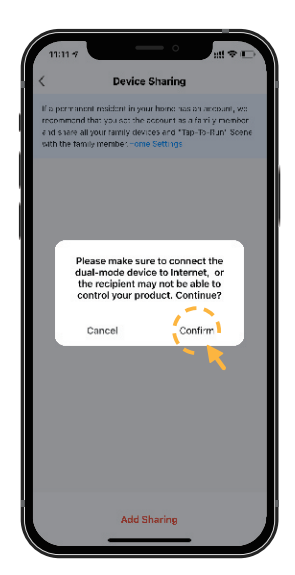

5 Input an account and click "Done".

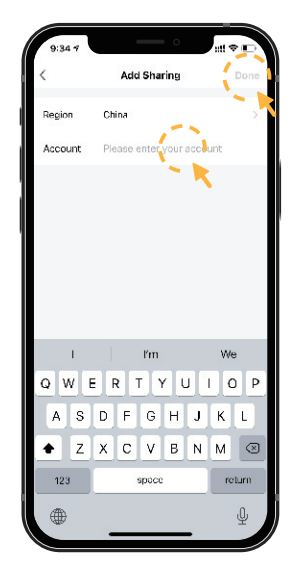

Distributor: IN & OUT HOUSE GmbH Landrat-Kaptain-Str. 51 52372 Kreuzau Germany

Email: info@in-out-house.de